# Välj ord att träna på

1. Välj en kategori i ordlistan

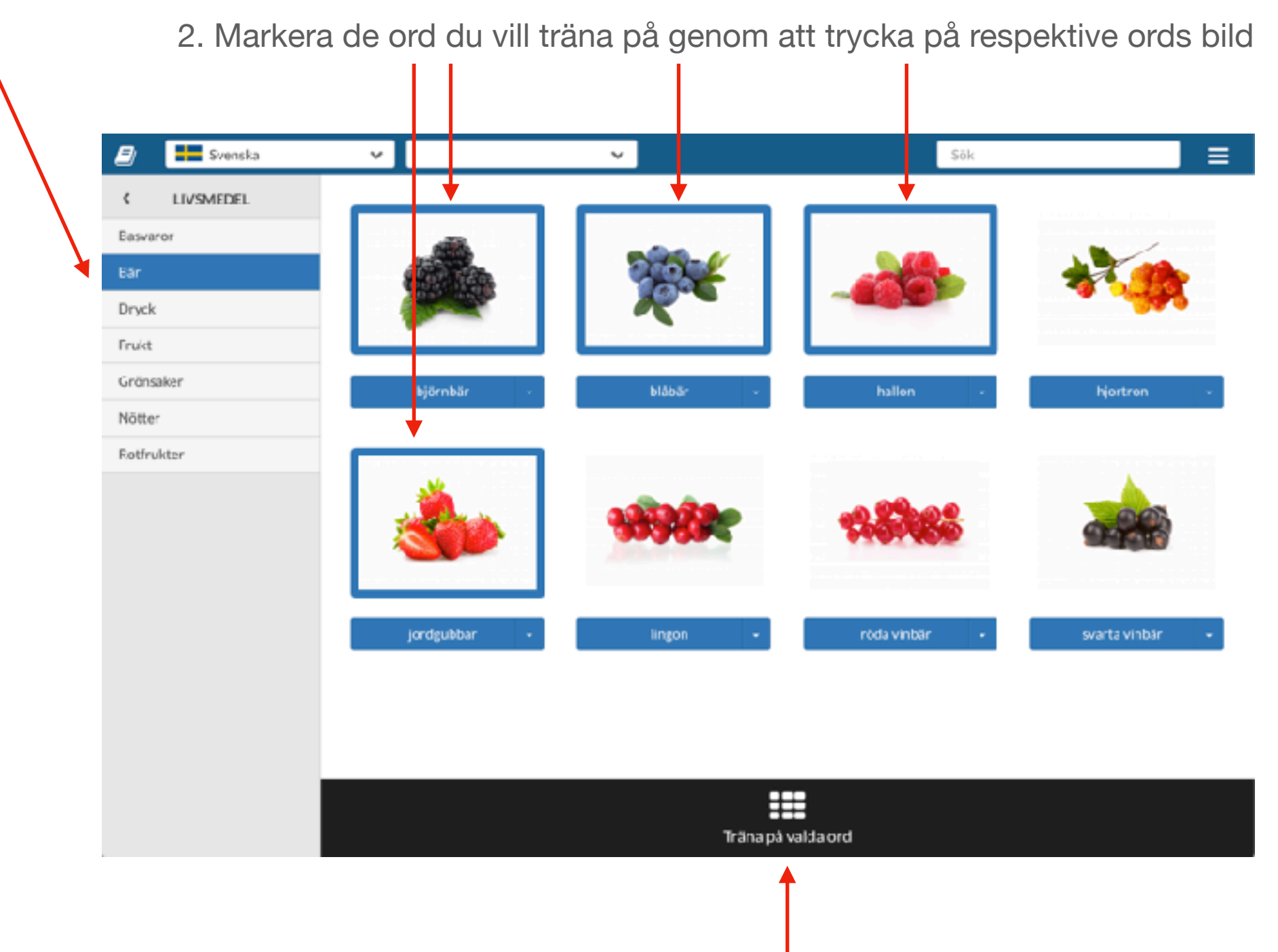

3. Så fort du har valt minst ett (1) ord blir en svart knapp med texten "Träna på valda ord" synlig längst ner på sidan

4. Tryck på knappen för att starta glosträningen

## Glosträning

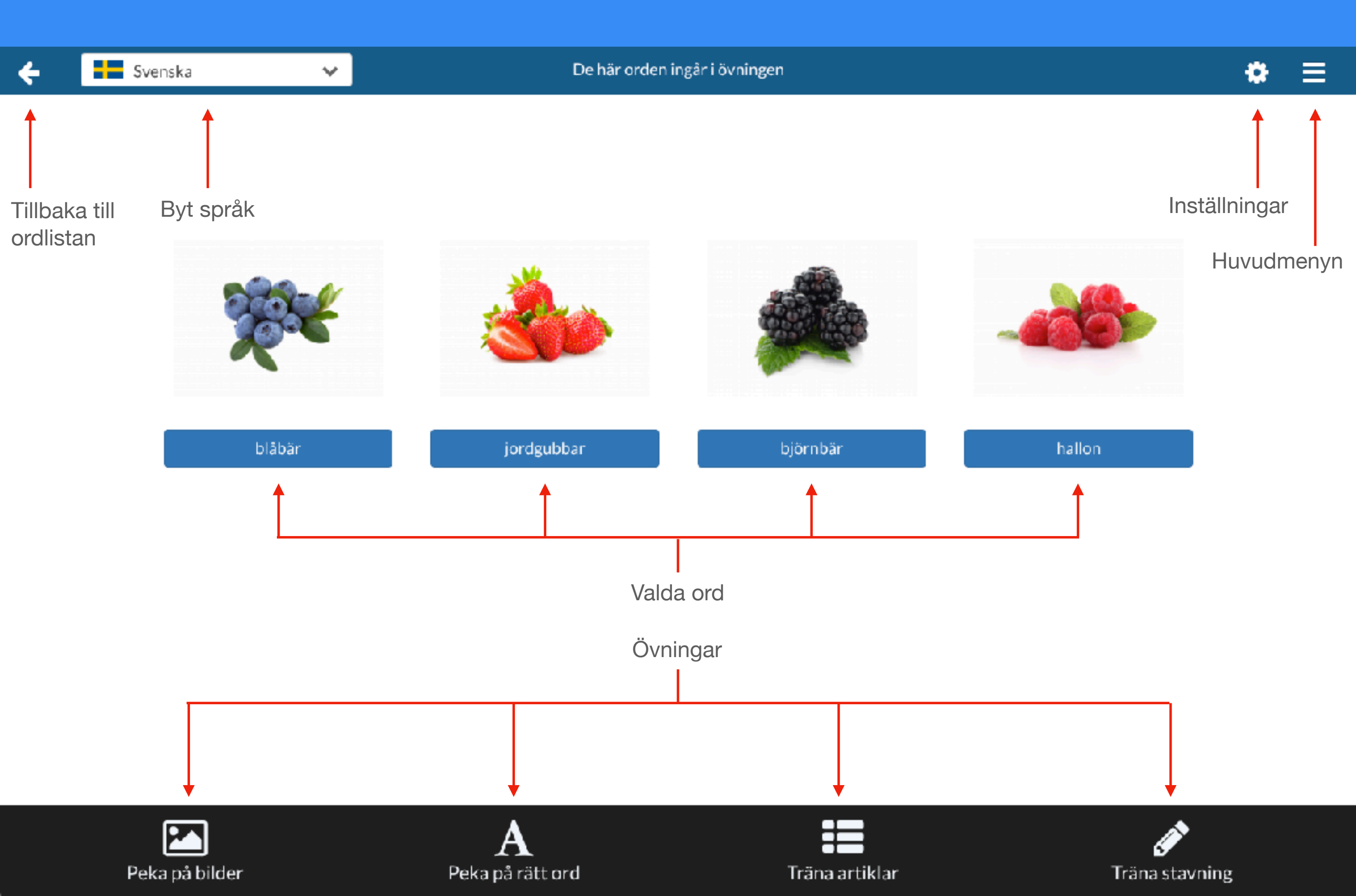

## Inställningar

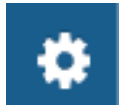

Tryck på kugghjulet högst upp till höger i sidhuvudet för att ändra inställningar

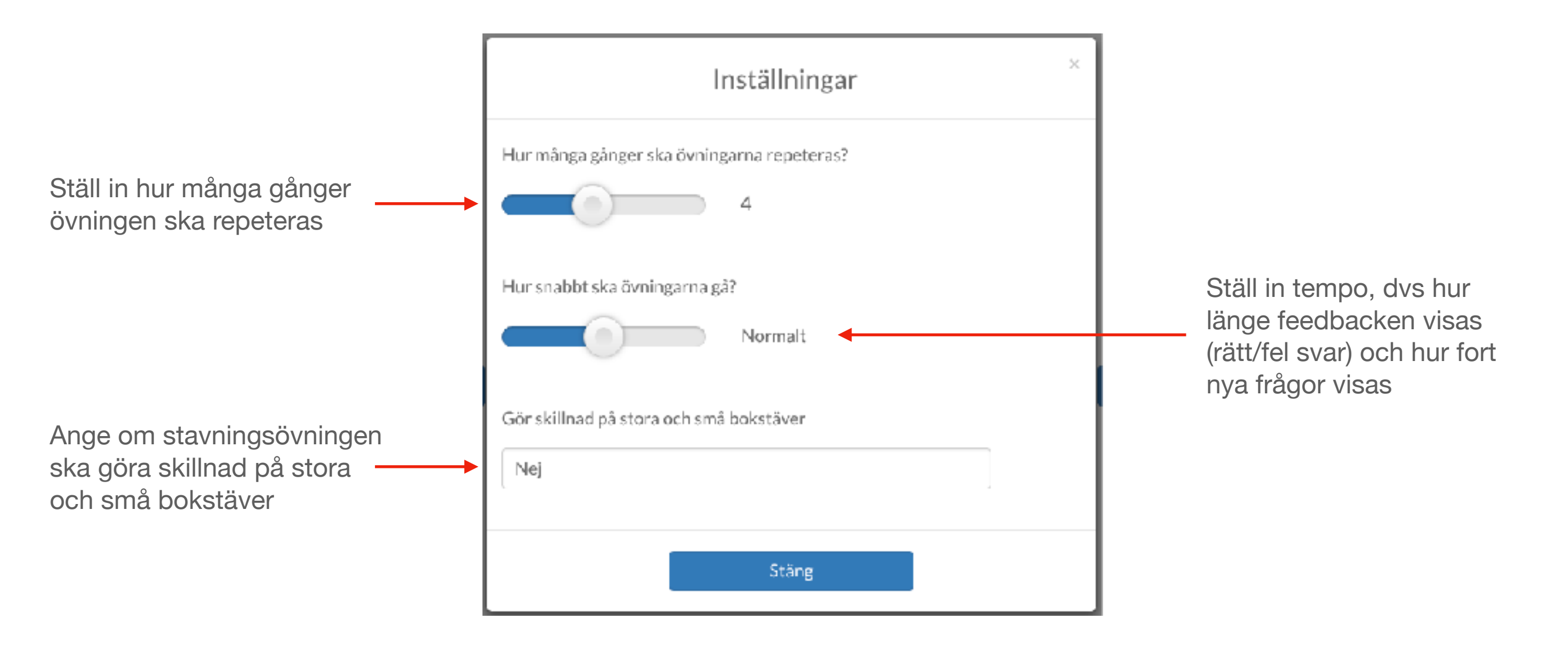

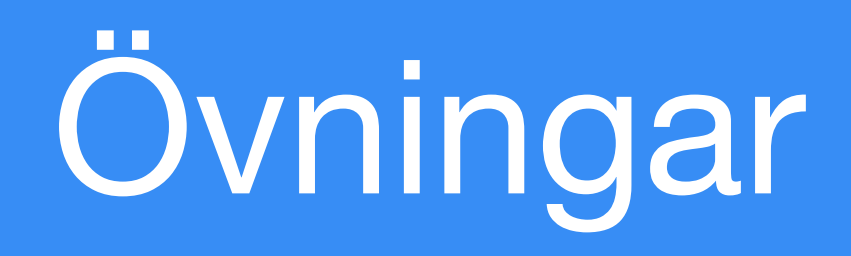

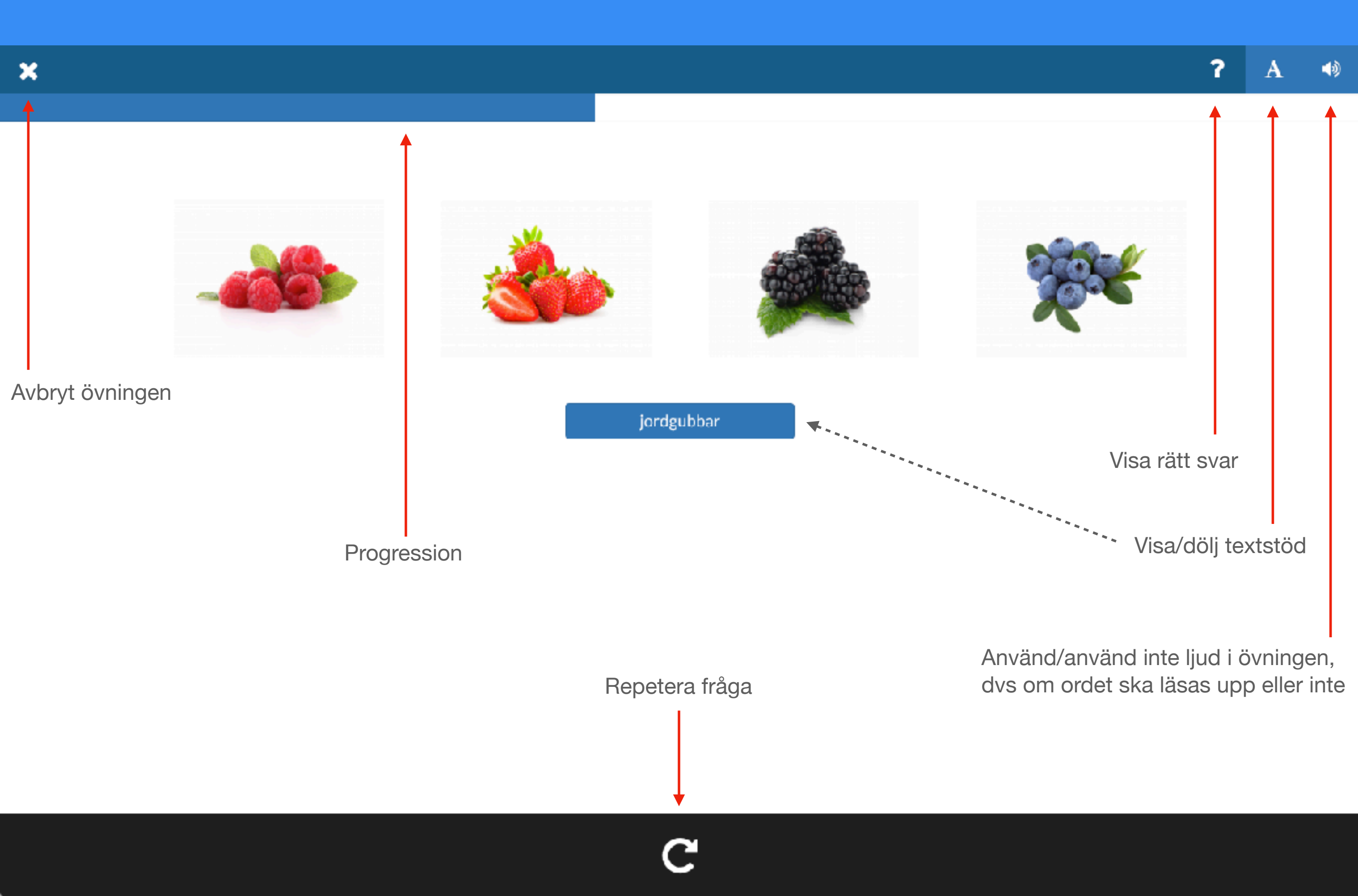

## Peka på bilder

? A 🐠

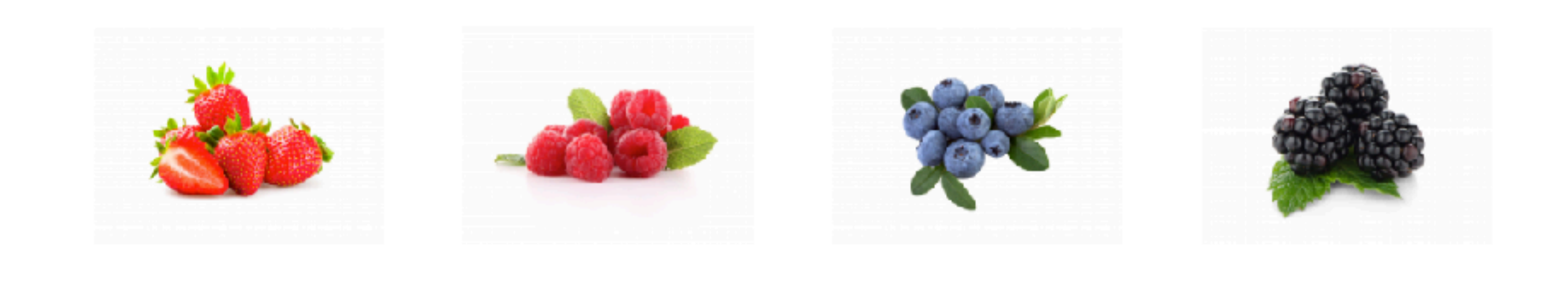

Hur ser ordet ut som står i den blåa rutan?

blåbär

Tryck på rätt bild för att svara!

Du kan även ta bort texten och lyssna på ordet i stället, eller använda både text och ljud.

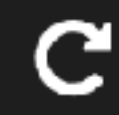

# Peka på ord

Vad föreställer bilden?

Tryck på rätt ord för att svara!

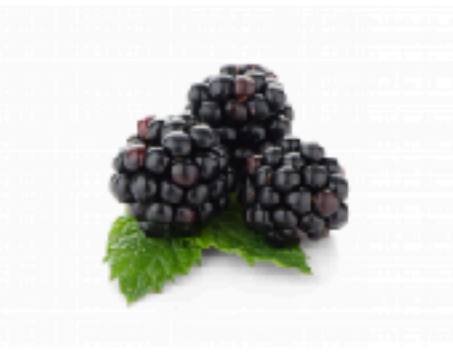

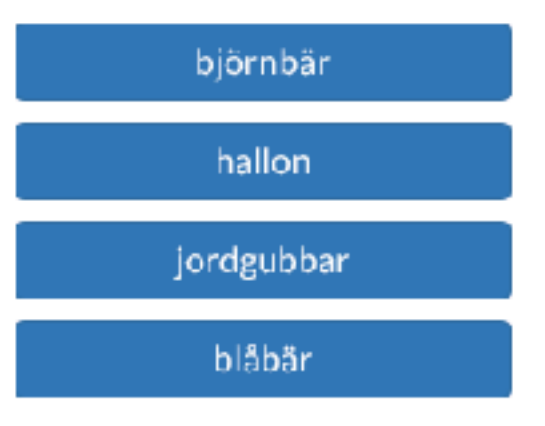

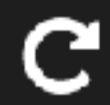

#### Artiklar

×

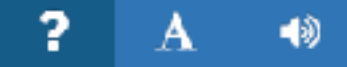

Vilken artikel har ordet på bilden?

Tryck på rätt knapp för att svara!

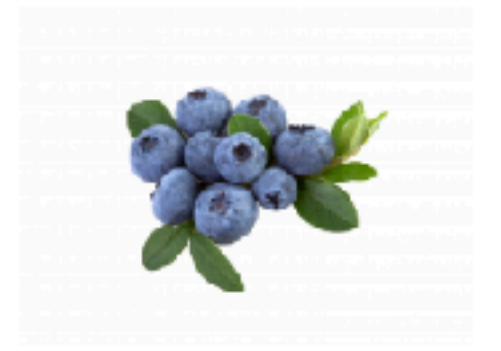

blåbär

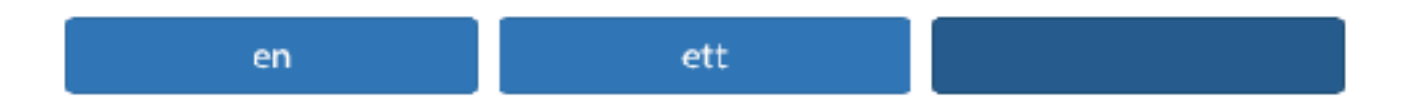

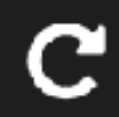

## Stavning

Hur stavar man till ordet på bilden?

Skriv både artikel och ord!

Tryck på retur eller "Nästa" för att rätta ditt svar!

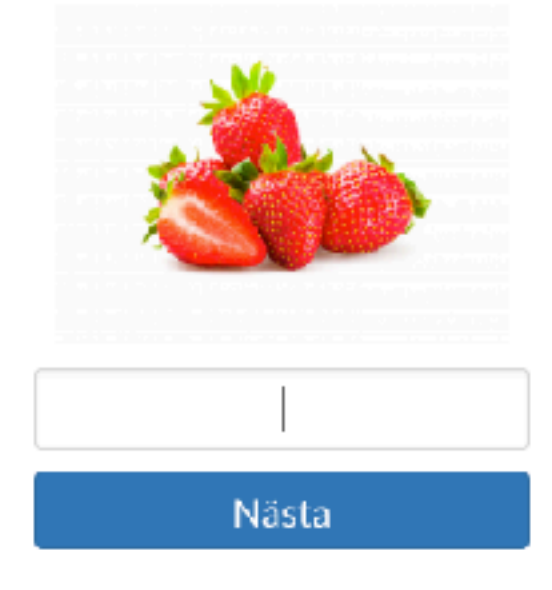

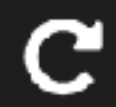

## Fortsätt nästa gång

Nästa gång du loggar in på Vocalex kan du välja att träna på samma ord som du tränade på sist.

Tryck på länken "Träna på senaste orden igen" så kommer du direkt till glosträningen och de ord du tränade på sist.

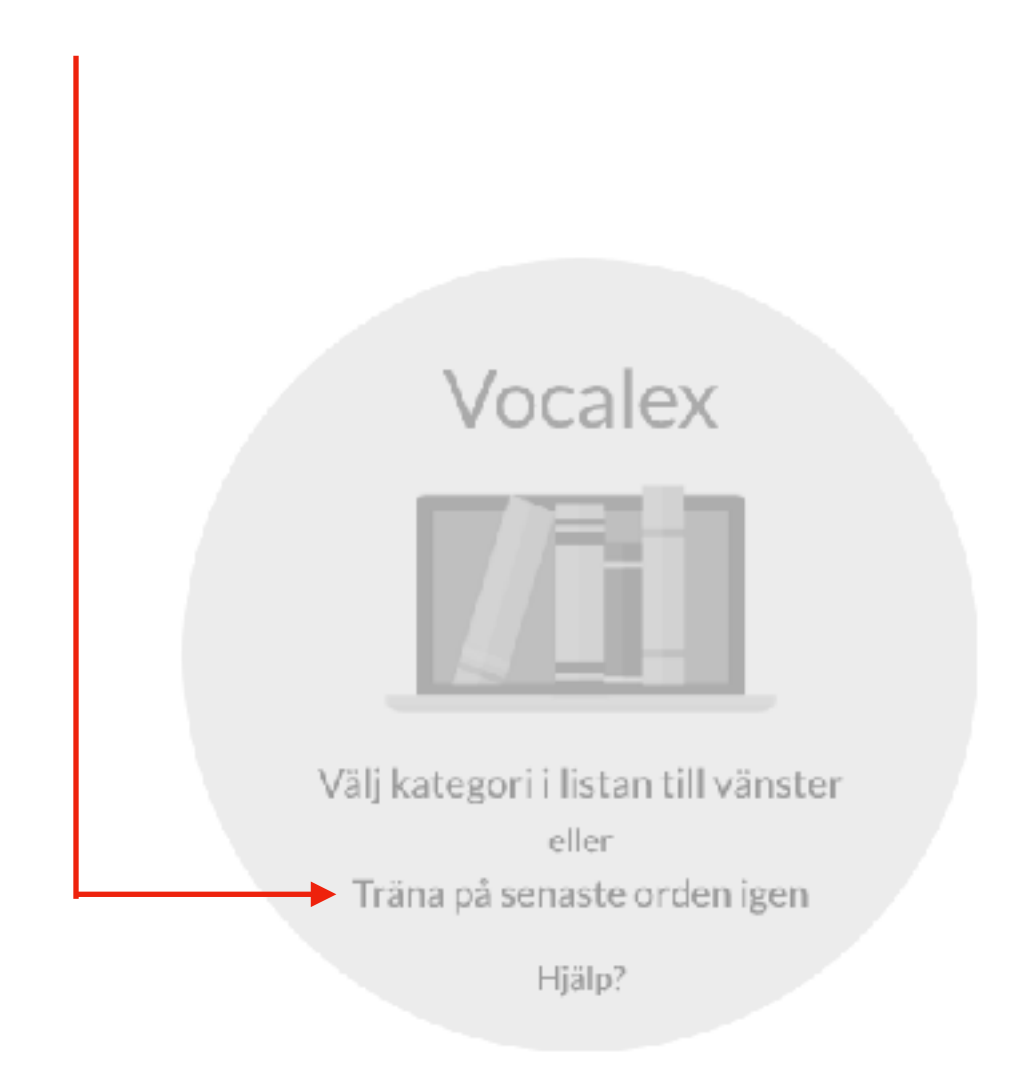